# SuliXerver

# SuliX Learning<sup>©</sup>

**K** 

Tanári és Adminisztrátori kézikönyv

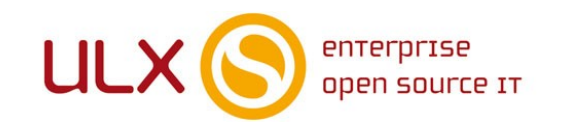

A kézikönyv elkészítésekor az ULX Kft. a lehető legnagyobb gondossággal és körültekintéssel járt el, ennek ellenére nem zárható ki hibák, tévedések előfordulása. Lehetséges, hogy jelen példány nem a kézikönyv legfrissebb állapotát tükrözi. A legfrissebb állapot a http://www.sulix.hu oldalról tölthető le.

Az ULX Kft. nem vállal felelősséget a közölt információk teljességét, tartalmát és naprakész állapotát, valamint az esetlegesen előforduló hibákat, tévedéseket illetően. Amennyiben a kézikönyv tartalmával kapcsolatos észrevétele van, kérjük jelezze a lenti e-mail címen.

> 1.41 verzió, 2019 web: http://www.sulix.hu e-mail: info@sulix.hu

# KÖZREADVA A CREATIVE COMMONS NEVEZD MEG! - NE ADD EL! - ÍGY ADD TOVÁBB! 2.5 MAGYARORSZÁG (CC BY-NC-SA 2.5) LICENC ALATT<sup>1</sup>

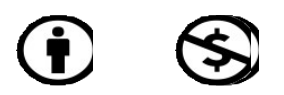

ULX KFT., 2005-2019.

1. http://creativecommons.org/licenses/by-nc-sa/2.5/hu/

# Tartalomjegyzék

| Előszó                                        |    |
|-----------------------------------------------|----|
| A kézikönyv szerkezete                        | 1  |
| 1. Alapok                                     | 2  |
| A SuliX Learning felhasználói                 | 2  |
| A SuliX Learning elindítása                   | 3  |
| A SuliX Learning felület                      | 4  |
| 2. Tartalom hozzáadása és kezelése            | 6  |
| Kurzusok kezelése                             | 6  |
| Beállítások szerkesztése                      | 7  |
| A kurzus szerkesztése                         | 9  |
| Példa kurzus kialakítása                      |    |
| 3. Diákok feliratkoztatása                    | 16 |
| A SuliX Learning tananyagok elérhetővé tétele |    |
| Egyedi felhasználók tanfolyamhoz rendelése    |    |
| Felhasználó csoportok tanfolyamhoz rendelése  |    |
| L 2                                           |    |

#### ELŐSZÓ

# Előszó

A könyv, amit a kezében tart, abból a célból született, hogy segítse a SuliX Learning alapjainak elsajátítását és a SuliX Learning-gel támogatott oktatómunkát. A könyv az adminisztrátor, kurzuskészítő és oktató szerepű felhasználók tevékenységeit foglalja össze.

A SuliX Learning egy képzésmenedzsment rendszer (LMS), amelynek segítségével hatékonyan kezelheti a számítógéppel támogatott tanítási-tanulási folyamatokat. Kialakításánál nem csak a SuliX rendszerrel szoros együttműködés volt a cél, hanem az is, hogy a korábban Moodle-t használó széles kör számára is ismerős legyen.

A SuliX Learning feladata az, hogy az azonosított felhasználókat szerepkörük és jogosultságaik szerint a megfelelő tananyagokkal (kurzusokkal) összerendelje, a felhasználók tevékenységeit és a tanulás szempontjából fontos adatokat naplózza. Ebből a későbbiekben statisztikák generálhatók, amelyek a tanulók haladásáról szolgáltatnak fontos információkat, illetve a tananyag hatékonysága is nyomon követhető.

Telepített SuliX rendszer esetében a SuliX Learning az iskola bármely számítógépéről, a munkaállomások operációs rendszerétől függetlenül, külön program telepítése nélkül, böngészőből elérhető.

#### A kézikönyv szerkezete

A kézikönyv első fejezete a SuliX Learning-gel kapcsolatos alapfogalmakról és a kezelőfelület komponenseiről, azok használatáról szól. A második fejezet a meglévő kurzusok és a felhasználók összerendelését tárgyalja. A harmadik fejezet az e-learning tananyagok (kurzusok) létrehozásával és kezelésével foglalkozik.

A kézikönyvben tárgyalt tevékenységek legtöbbje adminisztrátor, kurzuskészítő és oktató szerepben is végrehajtható, de némelyikhez csak magasabb szintű jogosultsággal (adminisztrátor vagy kurzuskezelő) fér hozzá. Az ezeket leíró pontokat **\*** ADMIN **\*** címkével jelöljük.

Aktív regisztrációval rendelkezők számra a SuliX Learning tanári kézikönyvének mindenkori legfrissebb elektronikus változata elérhető a SuliX weboldaláról.

# 1. Alapok

# A SuliX Learning felhasználói

Az e-learning felület minden felhasználó számára elérhető, akik jogosultak a SuliX rendszer használatára. A felhasználók alapvetően három fő jogosultsági csoportba sorolhatók. Ezek az adminisztrátorok, a különböző rendű és rangú oktatók, valamint a diákok. Az alábbiakban részletezzük a SuliX felhasználói csoportnak (Rendszer-adminisztrátorok, Tanárok, Diákok) megfelelő alapértelmezett szerepeket.

# Adminisztrátor-rendszergazda

Az adminisztrátor (alaphelyzetben a SuliXerver rendszergazdája) a legmagasabb rangú személy a keretrendszer felhasználói közül. Adott esetben ő látja el a keretrendszert futtató szerver karbantartását is, de lényegesebb, hogy ő felel a keretrendszer szabályos működéséért, valamint kurzus-definiálási joggal is rendelkezik.

# Kurzuskészítő

A kurzuskészítő a legmagasabb rangú oktató. (Ezt a jogosultságot az adminisztrátor oszthatja ki). Ez az oktatói csoport rendelkezik egyedül kurzusdefiniálási joggal. A kurzuskészítő minden, általa létrehozott kurzust lát és szerkesztethet. Képes oktatókat hozzárendelni az egyes kurzusokhoz és meghatározni sorrendjüket. Elrejtheti az oktatókat a diákok elől, megvonhatja szerkesztési jogukat, valamint eltávolíthatja őket a rendszerből. A kurzuskészítő – mint oktató – teljes körűen menedzselheti kurzusait, azaz oktatói minőségben is eljárhat.

# > Oktató

A SuliX Learning-ben alapjában véve bárki lehet oktató, akit egy megfelelő joggal rendelkező személy (adminisztrátor, kurzuskészítő, oktató) hozzárendel egy kurzushoz. (Alaphelyzetben a Tanárok csoport tagjai ezzel a jogosultsággal rendelkeznek.) Ilyen módon az is elláthat oktatói tevékenységet, aki egyébként csupán hallgatói jogviszonyban áll az intézménnyel. Oktatónak azokat tekintjük, akik kurzusok menedzselését, karbantartását végzik (egyedül, vagy többedma-gukkal). Az oktató tölti fel a tananyagokat, szerkeszti a tananyagelemeket, szabályozza a tananyag felhasználását, hozzáférhetőségét (láthatóságát), valamint különböző jellegű tevékenysé-geket szervez, feladatokat ad a diákok számára.

# > Tutor

Tutornak tekintjük azokat az "oktatókat", akik nem rendelkeznek szerkesztési joggal a kurzusban. Nem tudnak újabb tananyagelemeket hozzárendelni a kurzushoz, sem újabb tevékenységeket, feladatokat adni a diákoknak, viszont részesei lehetnek az adminisztrációnak. Értékelhetik a diákok tevékenységét, feltöltött feladataikat és joguk van megtekinteni a diákok osztályzatait.

# 🕨 Diák

Diák az, aki tanulói tevékenységet folytat a rendszerben. Feldolgozza a számára biztosított tananyagot, teljesíti a számára létrehozott feladatokat. A SuliX Learning elsősorban a diákokért jött létre, hiszen tanulási tevékenységük hatékony segítése a legfontosabb cél.

# Vendég

Időközönként előfordulhat, hogy olyan személyeket engedünk be egy-egy kurzusba, akik felhasználóként nem léteznek a rendszerben. Nem szeretnénk, hogy tartósan résztvevői legyenek kurzusunknak, csak a kurzusunk (rendszerünk) működésének bemutatása a cél. Ezek a személyek a vendégek. A vendégek beengedéséről az adott kurzus tulajdonosa (egy kurzuskészítő, vagy adminisztrátor) dönt, a kurzus beállításainak módosításával határozza meg a vendégekre vonatkozó szabályt.

# A SuliX Learning elindítása

A SuliX Learning alkalmazást böngészőből, a rendszergazda által megadott URL címen, a Suli-Xerver webes felületén érheti el. Központilag kiosztott felhasználónevével és jelszavával történő bejelentkezés után a Learning ikonra kattintva nyílik meg SuliX Learning portál.

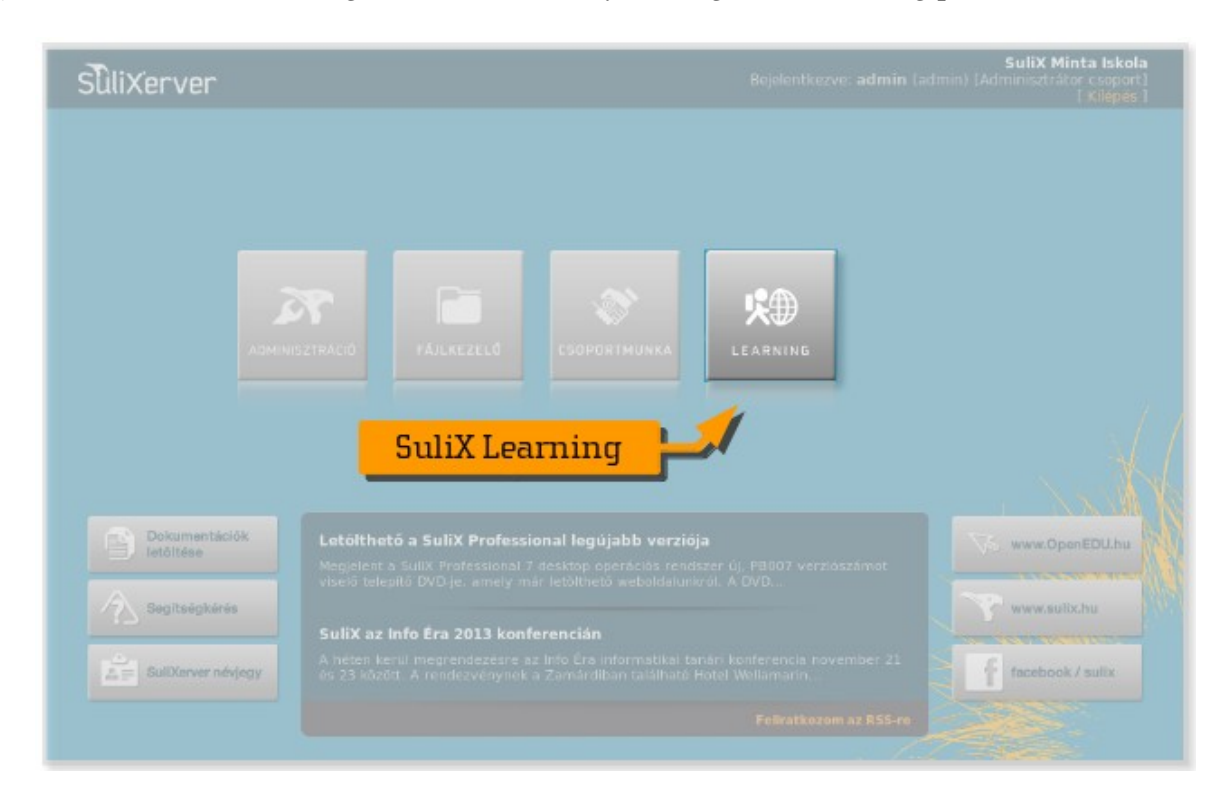

Belépés után a kezdőoldalt láthatja, ahol megjelennek az elérhető eszközök, tartalmak, az aktuális hirdetmények és azok a tanfolyamok, amiken részt vesz, vagy oktat.

# A SuliX Learning felület

A felhasználói felület testreszabható, megjelenése a rendszergazdai beállításoktól és a felhasználói jogosultságtól függ. A kezdőoldalon az alábbi elemekkel találkozhat:

| Sulix Learning                                                                                                    | SuliX E-learning                                                                                                    | <                                                                                                    | Fejléc       |                     | powered                                                | by Moodle                      |
|----------------------------------------------------------------------------------------------------|----------------------------------------------------------------------------------------------------|----------------------------------------------------------------------------------------------------|--------------|---------------------|--------------------------------------------------------|--------------------------------|
| Slearning<br>Kezdőcidal                                                                                                    | Nav                                                                                                    | rigációs sáv                                                                                                    |              |                     |                                                        |                                |
| Naviglicio EI                                                                                                    | Kurzusaim                                                                                                    |                                                                                                    |              | Naptar              |                                                        | - 80                           |
| Kezdőskial<br>= Horiapom<br>> Potkloidalak<br>> Proliom<br>> Kurzusok                                                                              | Teszt kurrusok<br>Alapok telvitele  Digitialis inistudiós Linuxen  1. kötet - Elmóloti alapok 0  2. kötet - A SulX Professional haszni | alatina singli a                                                                                                    | Kurzusok     | У Н<br>5 6<br>12 13 | 2014, januar<br>K Sze Cs<br>1 2<br>7 8 9<br>14 1<br>06 | P 520<br>3 4<br>10 11<br>17 18 |
| Bedilittasok<br>A kazdšokšal bedilittasal<br>Szerkesztés bekapcsoksa<br>Bedilitasek szerkesztése<br>Felhasználó<br>Ekstenzégi mentés<br>Kérdésbank | 3. kötet - Sullik Professional az teknili<br>4. kötet - Sullik Professional az teknili<br>5. kötet - A multenédia és a szónakoz        | Auto suita Professiona auto<br>liban és a tanvilistan O<br>Les viliga Sulti Professional rentszenan O<br>Navigációs I | blokk        | 19 20<br>26 27      | aptán<br>olokk                                         | 24 25                          |
| Profilom bealiltásai     Pohliadminisztráció                                                                                                    |                                                                                                    |                                                                                                    | Kile         | épés                |                                                        |                                |
|                                                                                                    |                                                                                                    | Molnár Zsolt (molcin) [Tar                                                                                            | aår csoport] |                     |                                                        | ×                              |

# Fejléc

Az oldal tetején a portál azonosítására és fontosabb információk megjelenítésére szolgál.

# Navigációs-sáv

A fejléc alatti bal felső sarokban, az éppen használatban lévő tartalomra vagy funkcióra mutató elérési út. A sorban található linkekre kattintva az aktuális tartalom magasabb szintű környezetét érheti el.

# > Blokk(ok)

A két oldalsávban megjelenő téglalapok. A navigációs sáv alatt a navigáció blokk minden oldalon megjelenik, itt érheti el a főbb tevékenységeket. A többi blokk elrendezése az aktuális tartalomtól és az iskolai rendszer beállításaitól is függ. További lehetséges blokkok: Naptár, Beállítások, Blog, Hírek, Üzenetek, Események, stb.

# Kurzusok

Az oldalak középső részén helyezkedik el maga a felvehető, vagy éppen tanulmányozott, szer-kesztett kurzus blokkja.

#### ALAPOK

# Súgó menü:

| Vendégkénti belépés<br>engedélyezése 🗿<br>Jelszó 🍞                                              | Nem 🛩                                                                                                    |                          |
|-------------------------------------------------------------------------------------------------|----------------------------------------------------------------------------------------------------|--------------------------|
| Csoportok                                                                                       |                                                                                                    |                          |
| Csoportos részvétel (*)<br>Csoportos részvéte<br>előírása (*)<br>Alapértelmezet<br>csoportosítá | Csoportos részvétel<br>A kurzusban való csoportos részvéfel három szinten történhet: *<br>Nincs csoport - nincsenek alcsoportok, mindenki egyetlen nagy<br>közösséghez tartozik * Külön csoportok - az egyes csoportok csak a<br>saját csoportjukat lálják, a többi csoport számukra láthatattan *<br>Látható cseportok - az egyes csoportis ksaját csoportjukon belül<br>tevékenýkednek, de láthatják a többi csoportor is |                          |
| Felvehetőség 🕐                                                                                  | A kurzusszinten kialakított cseportos részvétel az adott kurzuson<br>belül meghatározott összes tevékenység alapvető részvételi módja.                                                                                                    | Felugró<br>segítségablak |
| Nyelv<br>Nyelv előirás:                                                                         | e degen kikak kanngelo syyre kreinen yegen fileginkahozhagan.<br>saját osportosítási módjalkat. Ha a kurzus beálltása kurzusszinlen<br>előirt osportos részvélet, akkor a rendszer figyelmen kívűl hagyja az<br>egyes tevőkenysépek beálltását.                                                                                                    |                          |

A SuliX Learning rendszer használata során felmerülő kérdésekre a kiterjedt súgó menü segítségével találhat megoldást. A felületen megjelenő sárga karikában lévő kérdőjelre kattintva új ablak nyílik meg, amiben az adott témára vonatkozó segítséget olvashatja.

# Kilépés a Sulix Learningből

Akárcsak a SuliX rendszer többi modulja esetében, az ablak jobb alsó sarkában található nagy, szürke X-re kattintva lehet elhagyni felületet. Amennyiben a SuliX webes felületéről is ki szeretne jelentkezni, akkor a főoldalon a jobb felső sarokban található [Kilépés]-re is kattintani kell.

# 2. Tartalom hozzáadása és kezelése

# Kurzusok kezelése

Belépés után a főoldalon találja meg azokat a kurzusokat, amelyeken a jogosultságának megfelelően részt vehet, taníthat, szerkeszthet. Kurzusokat alaphelyzetben a rendszergazda hozhat létre, de kurzuskezelő jogosultságot későbbiekben a többi felhasználónak is adhat. A kurzuskezelőnek joga van engedélyezni egy-egy kurzusra a módosítási lehetőségét is.

Amennyiben a kurzusok menüpont nem jelenik meg, szóljon a rendszergazdának, vagy kurzuskezelőnek, hogy hozzon létre szerkeszthető kurzus/kurzusokat, vagy adjon kurzuskezelői jogosultságot.

A navigáció blokkban a **Kurzusok** menüpontra kattintva, a lenyíló listában megjelennek az ön által látható, illetve módosítható kurzusok. A szürkével megjelenő kurzusok a hallgatók által nem láthatóak. A kurzus kiválasztása után a navigáció blokk alatt feltűnő **Beállítások** blokkban a Kurzus kezelésével kapcsolatos lehetőségeket találja. A **Szerkesztés bekapcsolása** a kurzus tartalom módosítását teszi lehetővé (ugyanerre használható a felület jobb felső sarkában lévő gomb is). A **Beállítások szerkesztése** menüpontban alapvetően a portál, illetve a kezdőoldal paramétereit változtathatja meg. Adott kurzuson belül ezen menüpont a kurzus tulajdonságainak, címének és megjelenítési jellemzőinek beállítására szolgál.

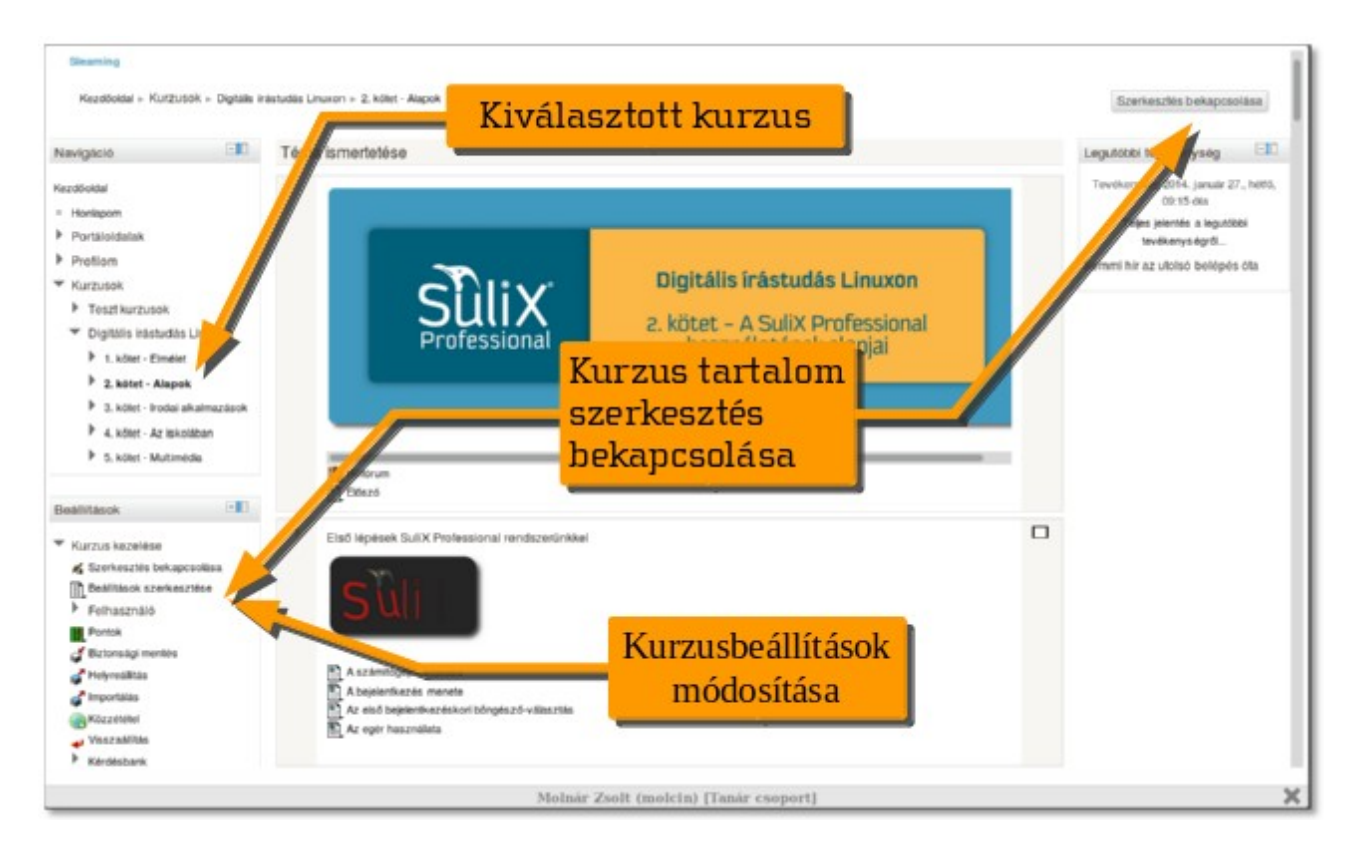

# Beállítások szerkesztése

Itt láthatóak és módosíthatóak a kurzus alapvető információi, formátuma és elemeinek várható száma. Ezeket menet közben is megváltoztathatja. (pl.: témákat, heteket szintén bármikor hozzá lehet adni, vagy törölni.) Ügyeljen a kötelező (pirossal írt) mezők kitöltésére!

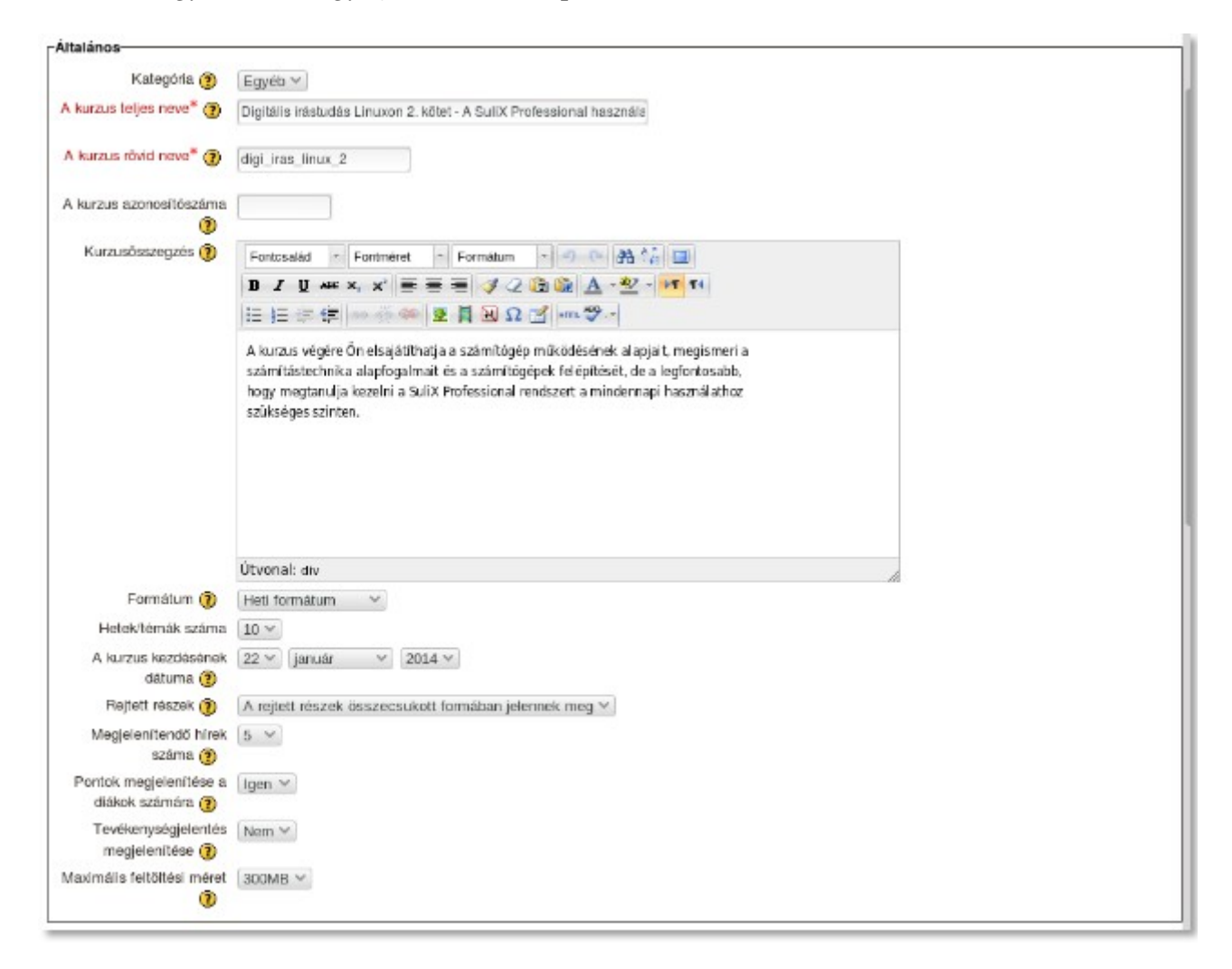

### ➢ Kategória:

A rendszergazda által meghatározható lista, különféle kategóriák szerint. pl.: tartalom, intézmény, stb. Alaphelyzetben minden kurzus Egyéb kategóriájú.

# A kurzus teljes neve:

Ez a név jelenik meg főcímként a kurzus felületein. Javasolt beszédes neveket adni. pl.: Digitális írástudás Linuxon 2. kötet — A SuliX Professional használatának alapjai

## A kurzus rövid neve:

A kurzus rövidített neve. pl.: linux2 Ez a név jelenik majd meg a Navigáció blokkban a Kurzusok menüpont alatt.

# A kurzus azonosítószáma:

Többnyire nem használjuk.

# Kurzusösszegzés:

Ez a szöveg megjelenik a kurzusok listája menüben. Javasolt tömör, de tartalmas leírást készíteni a kurzusról, ami segítheti a diákot a megfelelő kurzus kiválasztásában.

# > Formátum:

El kell dönteni, hogy a kurzust egy időintervallum (heti), témák vagy fórum szerint szervezzük.

*Heti formátum* esetében meg kell adni a kurzus kezdő időpontját, illetve hogy hány hétig fog tartani. Ennek megfelelő számú blokk (hét) jön létre, amihez saját tartalmat (oktatóanyagot, fórumot, teszteket, stb.) adhat. Ezt a formátumot akkor javasoljuk, ha az összes diák egy időben ugyanazon a témán dolgozik.

*Témaformátum*ban meg kell adni a témák (blokkok) számát, melyekhez tartalmat adhatunk. Ezt akkor javasoljuk, ha a kurzus nem adott időbeosztás szerint folyik, hanem a diákok maguk választhatják meg a témák sorrendjét.

*Fórumformátum* esetében a kurzus egy fő fórum szerint alakul. Kevésbé hivatalos kurzusok, konzultációk esetén javasoljuk használatát.

SCORM-formátum használata szabványos SCORM tananyagok importálásakor szükséges

# Hetek/Témák száma:

Lásd feljebb (Formátum).

A kurzus kezdésének dátuma:

Lásd feljebb (Formátum). A kurzus ettől a naptól aktív.

# Rejtett részek:

Azért, hogy a diákok ne férhessenek idő előtt a tananyaghoz, az elkövetkező hetek tananyagai rejtettek. El kell dönteni, hogy a témák tömör formában láthatóak, vagy teljesen láthatatlanok a diákok számára.

Megjelenítendő hírek száma:

A kurzus főoldalán megjelenő hírek száma.

Pontok megjelenítése a diákok számára: Meghatározható, láthatják-e a diákok jegyeiket, értékelésüket.

# Tevékenységjelentés megjelenítése: Lehetővé teszi a diákok számára, hogy ellenőrizzék saját aktivitásukat a rendszerben.

# Maximális feltöltési méret:

A feltölthető adatállományok legnagyobb mérete. A maximális méretet a rendszergazda állítja be, de a tanárok tovább csökkenthetik szükség szerint.

# Vendégkénti belépés engedélyezése:

Eldöntheti, hogy a kurzushoz nem rendelt "vendég" felhasználók lássák-e a kurzust.

# > Csoportok:

A diákok a feladatokat csoportokban is végezhetik. Itt állíthatja be, hogy az egyes csoportok lássák-e a másik munkáját. Ezt csak akkor érdemes beállítani, ha a csoport az egész kurzust együtt végzi.

# > Felvehetőség:

Itt állíthatja be, hogy a kurzus látható-e. Idejétmúlt vagy félkész kurzusokat érdemes elrejteni.

# > Nyelv:

A kurzus és a felület választható nyelve

# Szerep átnevezése:

A alap szerepmegnevezések helyett mások is adhatóak. Ebben az esetben a rendszer ebben a kurzusban az új elnevezéseket használja. pl.: oktató, résztvevő, konzulens, stb.

Amikor minden változtatást megfelelőnek tart, akkor nyomja meg a **Módosítások mentése** gombot.

# A kurzus szerkesztése

A létrehozott és megfelelő módon beállított kurzust a **Szerkesztés bekapcsolása** után lehet tartalommal feltölteni. A kurzusokban a választott formátumnak megfelelő keretekbe lehet segédanyagokat, feladatokat létrehozni a hallgatók számára a kiválasztott témához/héthez.

A tartalmi elemek mellett, a beállításoktól függően a következő ikonok láthatóak:

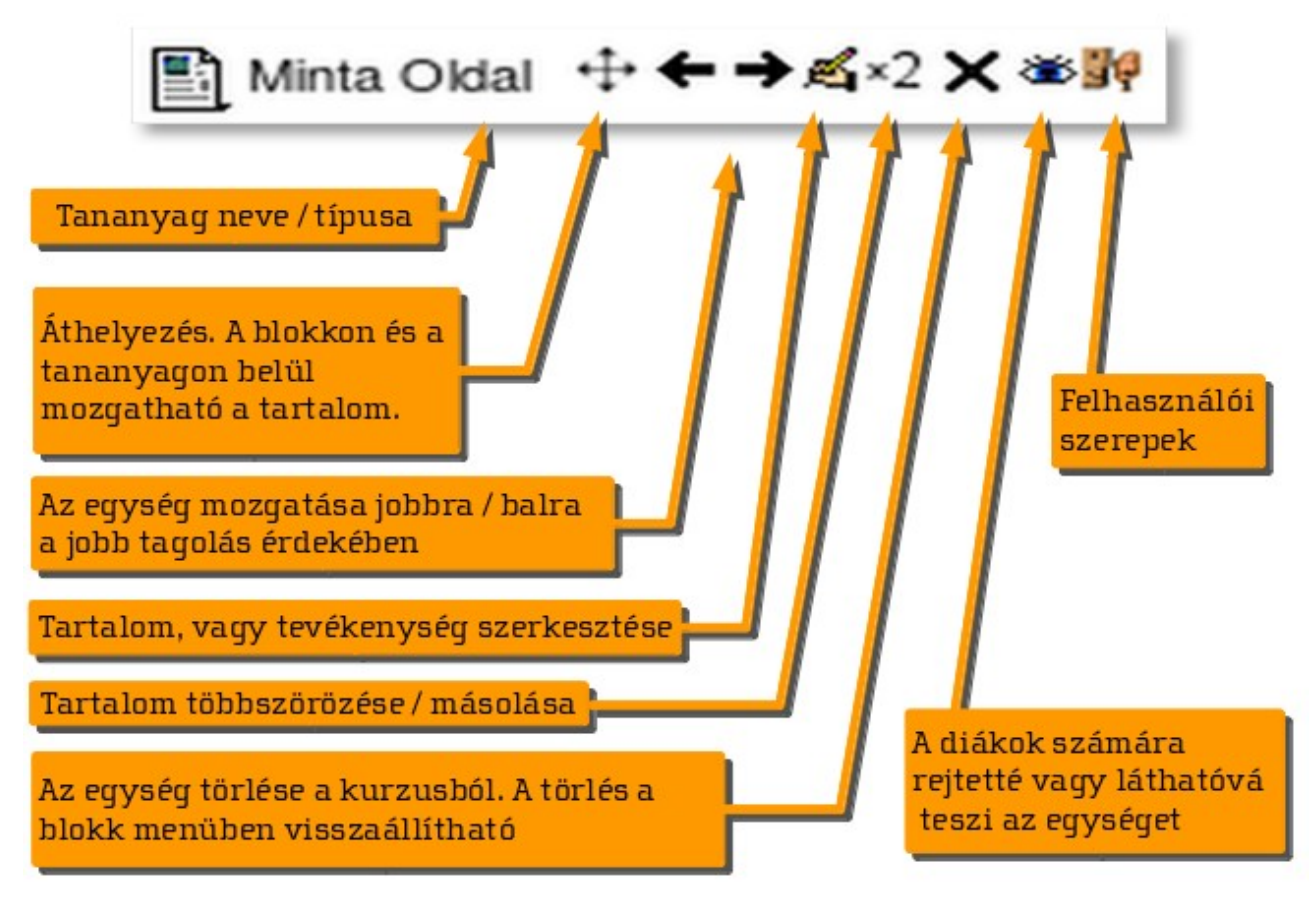

# Tartalom hozzáadása

A felületen, a blokkok tetején található kis ceruzás kéz lehetőséget ad az online felületen található blokkok címének, összefoglalójának szerkesztésére. Szintén a szerkesztés bekapcsolását követően, a középső felület blokkjaiban megjelenik két legördülő menü.

|                                 | J        | 100 | Tartalmi ele | mek |
|---------------------------------|----------|-----|--------------|-----|
| d.                              |          |     | hozzáadása   |     |
| 2                               |          |     |              |     |
| Az automatikus telepítés menete | 中→西·2×●第 | 1   |              |     |

A baloldali a "**Tananyag hozzáadása**", itt töltheti fel oktatóanyagokkal a kurzus moduljait. Egy modulhoz tetszőleges tananyag elem hozzáadható. A lehetséges elemek:

# Címke:

Ez az elem a megfelelő eszköz arra, hogy röviden ismertessen a tananyagokkal kapcsolatos információkat. Megfelelő használatával strukturálhatók és könnyebben értelmezhetőek a tananyagok.

### > IMS tartalomcsomag:

Ezzel az elemmel előre elkészített, az IMS szabvánnyal kompatibilis tananyagokat lehet beépíteni a kurzusba.

### ➤ Mappa:

Ha a kurzus oldalán több segédanyagot szeretne egy egységben közzétenni a szerveren, akkor használja a "Mappa" elemet. Itt könyvtárakba rendezhetőek a tananyagok, így nem kell mindegyik fájlhoz külön hivatkozást létrehozni, mint a Tananyag elemnél.

### ➢ Oldal:

Ezzel az elemmel egy szöveges oldalt adhat a tananyaghoz, amit a SuliX Learning beépített szövegszerkesztőjével (lásd később) hozhat létre.

### > Tananyag:

Ha a kurzus oldalán már elkészített fájlokat szeretne közzétenni (például. .pdf, .ppt, .doc, .odt, stb.), akkor használja ezt az elemet.

# > URL:

Ezzel az elemmel lehetősége van külső weboldalakra és tartalmakra is hivatkozni, amennyiben olyan témáról van szó, amelynek aktualitása fontos szempont az adott kurzusban.

# Beépített szövegszerkesztő

Ahogy szinte mindegyik szövegbeviteli mezőnél, úgy a tananyag hozzáadási lehetőségeknél is találkozik a SuliX Learning beépített szerkesztőjével. Ez az ablak és funkciói ismerősek lehetnek mindenkinek, aki már használt szövegszerkesztőt.

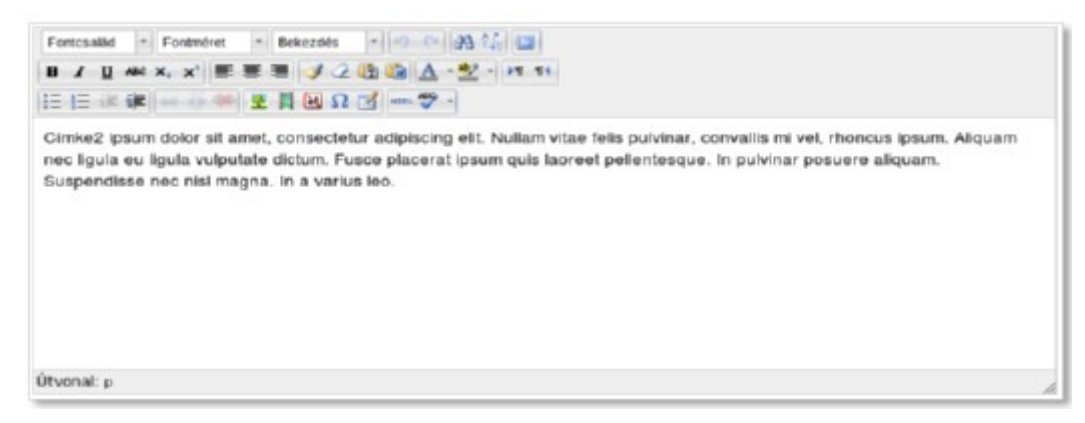

Az alábbi elemekkel találkozhat a felületen:

Font family Font size Paragraph - Betűtípus, -méret és bekezdés

- Visszavonás és ismétlés
  - Keresés és csere
- 🛄- Teljes képernyős szerkesztés

### 2. sor

- **B** *I* <u>U</u> ♣ *x x* Betű hatások (vastag, dőlt, áthúzott, index)
- E = Sor igazítási lehetőségek
- 🤦 🖉 🛅 Formázási csoport
- A · · · · · Szín beállítások
- Bekezdés szövegiránya

3. sor

- E F F Sorszámozás, felsorolás és tagolás
- 🛛 🔄 🔅 🥗 Linkek kezelése
- 🗷 🕑 🔲 🔽 🗹 Objektumok és egyedi elemek beillesztése
- HTML szerkesztő és helyesírás ellenőrző

# Példa kurzus kialakítása

Az továbbiakban egy minta kurzus (tartalma a jelen e-learning kézikönyv) kialakításának alapvető lépéseit tekintjük át. Amennyiben nem rendelkezik kurzuskezelői, illetve adminisztrátori joggal, akkor a kurzus létrehozásához kérje megfelelő jogosultságú felhasználó segítségét és a 2. ponttól folytassa a kurzus kialakítását.

# 1. A kurzus létrehozása 🔂 ADMIN 🌣

Ehhez a tevékenységhez Adminisztrátor vagy Kurzuskezelő jogosultság szükséges, alacsonyabb jogosultsági szint esetében a portáladminisztráció blokk nem jelenik meg – ilyen esetben kérje magasabb jogosultsági szinttel rendelkező kollégája segítségét!

Ha valamit elront a szerkesztés során, vagy elégedetlen a módosításokkal, akkor az oldalakon található **Mégsem** gombokkal vagy a böngésző Vissza gombjával elölről kezdheti az adott feladatot.

Belépés után válassza ki a Beállítások blokkban a **Portáladminisztráció** -> **Kurzusok** -> **Kurzusok hozzáadása/szerkesztése** menüpontot. A megjelenő felületen kattintson az **Új kurzus hozzáadása** gombra.

| SuliX Learning                                                                                                    | SuliX E-learning                             |                                |          |                   |               |               | powered by Moo               |
|----------------------------------------------------------------------------------------------------|----------------------------------------------|--------------------------------|----------|-------------------|---------------|---------------|------------------------------|
| Readland - Portiliadministra                                                                                                    | ició » Kurzusok » Kurzusok korzaladata/kzerk | et.riese                       |          |                   |               |               | Biokkszerkesztés kikapcsolva |
| Navipició 📑                                                                                                    |                                              |                                |          | Curzunkallegőrlák |               |               |                              |
| Kardfoldal                                                                                                    |                                              | Kerzuskalogórlák               | Kurzusok | Szerkeszlés       | Kalogória áth | elyezése ide: |                              |
| <ul> <li>Honlapom</li> <li>Portaloidalak</li> </ul>                                                                                                    |                                              | Egyib                          | 1        | «×•# +            | Foet          | v             |                              |
| Profilem                                                                                                    |                                              | Teart kurzusok                 | 1        | 4×*8++            | Font          | w)            |                              |
| Kurzusek                                                                                                    |                                              | Digitalis interluditis Linuxon | 5        | 4×=0+             | Ferit         | v             |                              |
| 野 • 名 8<br>Oldal megjelöllese                                                                                                    |                                              |                                | *        | en) (satema       |               |               |                              |
| Dealitaces 📑                                                                                                    | 1. lé                                        | épés                           |          | _                 | 2.            | lépés         |                              |
| Premom osamilasai     Portáladminisztráció     Petáladminisztráció     Korzusek     Morzusek     Norziádása/szerkesztése     Estonsági mentések     Portók |                                              |                                |          |                   |               |               | -                            |

A következő ablakban a korábban már tárgyalt *Beállítások szerkesztése* felületen adja meg a kurzus kötelező adatait (A kurzus teljes neve<sup>\*</sup>; A kurzus rövid neve<sup>\*</sup>) és töltse ki a Kurzusösszegzés szövegmezőt. A mintában látható ábrát a beépített szövegszerkesztő harmadik sorában lévő *Kép beszúrása/szerkesztése* gombbal helyezheti el. A formátumot állítsa Témaformátumra és a Hetek/témák számát 3-ra, mert a kézikönyv három fejezetből áll.

A többi mező módosítása nem szükséges. Amikor elégedett a szerkesztéssel nyomja meg az oldal alján található **Módosítások mentése** gombot.

|                                             | Kurzusbelälltäsok szerkesztése                        |                     |
|---------------------------------------------|-------------------------------------------------------|---------------------|
| Altalanos                                   |                                                       |                     |
| Kategória 😍                                 | Egyeb V                                               |                     |
| A kurzus teljes neve" 🛞                     | SulX Learning@ - Tanlai da Adminisztrattori kézikényv | Kötoloző mozáki     |
| A kurzus rövid neve* 🛞                      | Laarring kdzikóryv                                    | KUTELEZO IITEZOK:   |
| A kurzus azonosilószáma 😨                   |                                                       |                     |
| Kurzusösszegzés 🕐                           | Tahoma + 4 (biot) + Bahandes + 40 (in 34 12 (13       |                     |
|                                             | 8 / 0 ···· x · ··· ··· ···                            |                     |
|                                             | ※ (本) (本) (本) (本) (本) (本) (本) (本) (本) (本)             |                     |
|                                             | En a lauran a shirt a sailed a same                   |                     |
|                                             | SuliX Learning alapiainak elsajátítását és a SULX     | Kép beszúrása       |
|                                             | Learning-gel támogatott oktatómunkát.                 |                     |
|                                             | 30 0                                                  |                     |
|                                             |                                                       |                     |
|                                             |                                                       |                     |
|                                             |                                                       |                     |
|                                             |                                                       |                     |
|                                             | Otvorial: p.western + span                            | Formátum / Témák    |
| Formátum 🕐                                  | Témalomátan 🕑                                         | Tormatum/ Temak     |
| Hetek/témák száma                           | 3 ~                                                   | száma beállítás     |
| A kurzus kezdésének dilturna                | 1 * (lebuár * (2014 *)                                |                     |
| •                                           |                                                       |                     |
| Flejtett részek 🕐                           | A rejett részek összecsukott formában jelennek meg 😪  | Módosítások mentése |
| Megjelenilendő hírek szárra 🕐               | 5                                                     | (an aldal alián)    |
| Pontok megjelenítése a diákok<br>számára () | (ben.m)                                               | (az uluai aljalij   |
| Tovekenységjelentés                         | Nem 🖬                                                 |                     |
| megjelenitése 🤨                             |                                                       |                     |
| Maximalis fettőbési méret (%)               | 300MB M                                               |                     |

A mentés után megjelenő *Beiratkozott felhasználók* ablakban kattintson a **Felhasználók beiratkoztatása** gombra, majd válassza ki a kurzust oktatni és módosítani jogosult felhasználókat. Ne felejtse el saját magát is a listához adatni, amennyiben nem rendelkezik rendszergazda, vagy kurzuskezelő jogosultsággal.

| Kerdődál + Hurzusok + Egyéb + Li<br>Navigáció                                            | sarring ketzkönyv » Felhasználó » Benatkozott fehasználók  | Beirafkozof felhasználók |                | 1. lépés                                 |
|------------------------------------------------------------------------------------------|------------------------------------------------------------|--------------------------|----------------|------------------------------------------|
| 39 x z                                                                                   | Felhasználók beiralkoztatása                               | ×                        | Februarda      | eirafkaztatása Beirafkazottak felvélele  |
| Rezelbakini                                                                              | Gzerepek hozzbrendelése Oktati *  Belestkozási lehetőségek | beläpäs                  | Szerepek       | Csoportok Beinatkozási módszerek         |
| Potitionalax     Profilem                                                                | 101 feihasználót telaltam                                  |                          |                |                                          |
| ▼ Kurzusok<br>▼ Egyeb                                                                    | Adminisztistor<br>admin@slearning.hu                       |                          | Feihasználók t | seiratkoztatása Beiratkozottax folvétele |
| Learning keizikönyv     Résztvevők     Jelentések     Általánce                          | 2 Fritz Péter<br>Hitzpöter@aleaming.hu                     | Berat                    | 2 lán          |                                          |
| <ul> <li>Teszl kurzusok</li> <li>Digitális itástudás Linuxon</li> </ul>                  | a Mohar Zsolt<br>motori@slearning.hu                       | Bent                     |                | 2 lánás                                  |
| Bealltások 💷                                                                             | 4 Interventional State                                     | Detal                    |                | 3. Iepes                                 |
| Kuzzus kezelése     Szerkesztés kikapcsolása     Beálhlasok szerkesztése     Felhasználó | 5 Notical Petra<br>mpetra@bleaming.hu                      |                          |                | 4. lépés                                 |
| Deinatkozott felhasználók<br>b Beinatkozotai módszonek<br>A Desendek                     | Refeasználok beiralkoztatásának befejezése                 | -                        |                |                                          |

## 2. Tananyag hozzáadása a kurzushoz

A továbbiakban megjelenik a kezdőoldalon az imént létrehozott kurzus. A kurzus kiválasztása és a szerkesztés bekapcsolása (amennyiben ez nem történik meg automatikusan) elkezdheti a tananyagok hozzáadását. Ehhez a tevékenységhez Kurzuskezelő vagy Oktató jogosultság szükséges.

| Fömenü                                                                                                    | 190                                                                                                    | Felvehető kurz                  | tusok                          |                                                                                                    |                                                                                                    | 34 .       | 6 X      | 8            |                     |                                |                                                         |                                           |
|----------------------------------------------------------------------------------------------------|----------------------------------------------------------------------------------------------------|---------------------------------|--------------------------------|----------------------------------------------------------------------------------------------------|----------------------------------------------------------------------------------------------------|------------|----------|--------------|---------------------|--------------------------------|---------------------------------------------------------|-------------------------------------------|
| H = < × 3                                                                                                    |                                                                                                    | Subt Learning® - Tan            | arias Admenizitatori kezikonyv |                                                                                                    | Ez a kurzus abból a célból született, hogy                                                                                                    |            |          |              |                     |                                | *                                                       |                                           |
| Tananyag t                                                                                                    | ozzňadása                                                                                                    |                                 |                                | 「「「「」「「」」                                                                                                    | segitse a SuliX Learning alapjainak                                                                                                    | Net        | hr .     |              |                     |                                | ED.                                                     |                                           |
| Tevékenység ho                                                                                                    | zzáadása                                                                                                    |                                 |                                | LEARNING                                                                                                    | támogatoti oktatómunkát.                                                                                                    | 89         | 6 X      | 4            |                     |                                |                                                         |                                           |
|                                                                                                    |                                                                                                    |                                 |                                | 1. A. A. A. A. A. A. A. A. A. A. A. A. A.                                                                                                    |                                                                                                    |            |          | 2014. ja     | nutr                |                                | - H                                                     |                                           |
| Vavigéció                                                                                                    | (E <b>N</b> )                                                                                                    | Alapon Intellige                |                                |                                                                                                    |                                                                                                    | v          | н 1      | t Ser        | Ca                  | p                              | 520                                                     |                                           |
| 11 1.8                                                                                                    | _                                                                                                    |                                 |                                |                                                                                                    |                                                                                                    |            |          |              | 2                   | 3                              |                                                         |                                           |
| leashioldal                                                                                                    | Kur                                                                                                    | zus kiv                         | rálasztása                     | Digitalis kastudas t                                                                                                    | Jingikori - 1.Jublet                                                                                                    |            | 4        |              |                     | 10                             |                                                         |                                           |
| Honispom                                                                                                    | Is cu                                                                                                    | Luo m                           | aluoziuou                      | Ebben a köletber                                                                                                    | az informatika manapság már tülzoltan egyérlelműnek                                                                                                    | 12         | 10 1     | 6 15         | 16                  | 17                             | 10                                                      |                                           |
|                                                                                                    | Statement and a local division of the local division of the local | ,                               |                                | Interpret all the second second se | utatluk be. A könyv azon laikus olvasónk számára készült.                                                                                                | +0         | 20 2     | 6 22         | 23                  | 24                             | 25                                                      |                                           |
| Portaloktalak                                                                                                    |                                                                                                    |                                 |                                |                                                                                                    |                                                                                                    |            |          |              |                     |                                |                                                         |                                           |
| <ul> <li>PortBloidalak</li> <li>Profilom</li> </ul>                                                                                                    |                                                                                                    |                                 |                                | akik most kezdik a                                                                                                    | z ismerkedést a számilógépek használaláriak alkalmasint                                                                                                  | 26         | 27 2     | 29           | 30                  | 31                             |                                                         |                                           |
| <ul> <li>Portaloidalak</li> <li>Profilors</li> <li>Kurzusok</li> </ul>                                                                                                    | Keuddoldal + H                                                                                                    | larzasok + Bayeb + La           | saring Makony Szer             | kesztés b                                                                                                    | e lanenkedist a számitogépek hazarallalának akatmasint<br>ekapcsolása                                                                                    | 28         | 27 2     | 29           | 20                  | 21                             | Clas kikapi                                             | 140                                       |
| Portaloidalak<br>Profilors<br>Kurzusok                                                                                                    | Keoddoldul + H<br>Nawlgdolo                                                                                                    | Larausok + Bayló + La<br>(=))   | Téma ismentetése               | rkesztés b                                                                                                    | e herenhedvist a szemtögépek heserváltaláriak alkalmasint<br>ekapcsolása                                                                                 | 28         | 27 2     | 29           | 50                  | 21                             | rumokban                                                | paol                                      |
| Potilioitalak<br>Profilori<br>Kurzusok<br>Maliitasok                                                                                                    | Keodilokki + H<br>Navigdolo<br>Bř. K. B                                                                                                    | Larausonk + Bayrillo + Ga       | téma ismentetése               | rkesztés b                                                                                                    | e lennedetti i uzentojepe hazritikinik ikainaini<br>ekapcsolása<br>összerrzés szerkeszt                                                                  | és         | 27 2     | 29           | 30<br>eresi         |                                | eumokban                                                | paol                                      |
| <ul> <li>PortBioktalak</li> <li>ProBiom</li> <li>Kurzusok</li> <li>Reallitäsok</li> <li>K &amp; 2</li> </ul>                                                                                                 | Kezdőskál + H<br>Nisvigáció<br>Pr & P<br>Wardőskal                                                                                                    | Larzusok + Kavito + La<br>(-11) | Téma ismertetése               | rkesztés bi                                                                                                    | e innevent o contogra harmini a damain<br>ekapcsolása<br>összegzés szerkeszt                                                                             | ési        | 27 2     | 20           | 50<br>erest         | 31<br>5 a fi                   | rumokban<br>2                                           | reol                                      |
| <ul> <li>PortBiokdalak</li> <li>Profilem</li> <li>Kurzusok</li> <li>Macalitäsek</li> <li>Macalitäsek</li> <li>Kazdifeldal biok</li> <li>Szerkesztés i</li> </ul>                                             | Neodóldal + N<br>Navigidold<br>IP & P<br>Karddoldal<br>= Hanlapam                                                                                                    | lurausok + Kayib + Li<br>(-111  | Téma ismertetése               | rkesztés b<br>Téma                                                                                                    | e immedediat a azimtógépek hazratilálaik akainabil<br>ekapcsolása<br>összegzés szerkeszt                                                                 | ési        | 27 2     | 29           | 50<br>erest         | 31<br>s a fi<br>d X            | rumokban<br>2                                           | un an an an an an an an an an an an an an |
| Portbioklaiak Profilom Kurzusok  asatilitäsok  A kazdifoksial bi Grankesztés i Deatilitäsok sz                                                                                                    | Neudloidail + N<br>Navigidolo<br>Pr 4 P<br>Kanddoldail<br>= Hanlapam<br>Partailoidalaik                                                                                                    | Lurzusok + Kayib + Li<br>(-111  | Téma ismertetése               | tkesztés b<br>Téma<br>Téma                                                                                                    | os innenedetat a azimtögépek hazználolának alkalmanit<br>ekapcsolása<br>összegzés szerkeszt<br>hazzbadioa                                                | ési        | 27 2     | 29<br> K<br> | 30<br>erest<br>19 = | 31<br>s a fi<br>d X<br>Fitudi  | eurrokban<br>a                                          | un of                                     |
| <ul> <li>Portáloidalak</li> <li>Profilom</li> <li>Kurzusok</li> <li>Marzusok</li> <li>Karzusok</li> <li>Karzusok</li> <li>Ézerkeszes</li> <li>Ízerkeszes</li> <li>Pelínsználó</li> </ul>                     | Keudiokal + H<br>Navigdolo<br>BP 4 2<br>Kaudiokal<br>= Henkapan<br>= Partaloidalah<br>Pratiloidalah                                                                                                    | Carausok + Bayeb + G            | Téma ismentetése               | Téma<br>Téma                                                                                                    | osszegzés szerkeszt<br>hozzandian Teveteryeg hozzándian.                                                                                                 | ési        | 27 2     | 29<br>14     | 30<br>erest<br>19 - | 21<br>s a fi<br>rd X           | efes kikapi<br>erumokban<br>a<br>efes kerestes<br>hirek | un an an an an an an an an an an an an an |
| PortBioldalak     Profilors     Kurzusok     Kurzusok     Karzusok     Karzusok     Karzusok     Karzusok     Karzusok     Falltasock     Falltasock az     Falltasock az     Falltasock az     Katomakji me | Kezdődal + P<br>Navigsoló<br>Verdődal<br>+ Kezdődal<br>= Herápon<br>+ Partalodarak<br>+ Partalon<br>+ Partalon<br>+ Santa                                                                                                    | Caraceook + Ravelo + G          | Tóma ismortetóse               | Téma<br>Téma                                                                                                    | o innekekki o izentiojepa hazrakulnak ukainaki<br>ekapcsolása<br>összegzés szerkeszt<br>ihozzakulos. • • Treekerynig hazakulos.<br>Tananyag hozz         | ési        | e l      | 150          | 30<br>ersol<br>19 = | 31<br>s a fi<br>si X<br>Risult | eurrokbae<br>a<br>bite kovate<br>hitek                  | unoi<br>uno                               |
| <ul> <li>Pottaloktalak</li> <li>Profilori</li> <li>Kurzusok</li> <li>Reallitäsok</li> <li>M ≤ €</li> <li>A kezdioktal be<br/><ul> <li>Szervesztés ti<br/><ul></ul></li></ul></li></ul>                       | Keuddoldi + H<br>Navigtoto<br>Pr 4 P<br>Horddoldi<br>- Herdaolai<br>- Portalodaiah<br>- Portalodaiah<br>- Postoon<br>- Kurzusok<br>- Eyyelo                                                                                                    | Garaunok + Kardo + L<br>(-33)   | Téma ismettetése               | Téma<br>Téma                                                                                                    | e immenedési a szeműgépek hesznállálásák akalmasok<br>ekapcsolása<br>összegzés szerkeszt<br>hozzakadusa. • • • Tevekenység hozzakadusa.<br>Tananyag hozz | ési<br>záa | e<br>adá | ísa          | 30<br>erasi<br>19 = | 31<br>a a fi<br>a X<br>Read    | etes kkap                                               | uto<br>Discol                             |

Először készítse el a téma/szekció összegző szövegét (rövid leírás az ebben a pontban található tananyagról). A korábban tárgyalt beépített szövegszerkesztőben akár képekkel, táblázatokkal kiegészített leírást hozhat létre, ami megjelenik az szekció felső sorában. Amennyiben egyedi szekciónevet szeretne beállítani, akkor távolítsa el a pipát az Alapbeállítás szerinti szekciónév használata mellől. Amikor elkészült, kattintson a **Módosítások mentése** gombra.

|                                                   | Alapok rész összegzése                                                                                                    |
|---------------------------------------------------|----------------------------------------------------------------------------------------------------|
| Alapbeállítás                                     | 🗆 🧠 Egyedi szekciónév                                                                                                    |
| szerinti szekciónév<br>használata<br>Szekció neve | Alapok Téma összegzés                                                                                                    |
| Leírás 🍞                                          | Fontcsalåd       *       Fontméret       *       Bekez       *       *       *       *       *       *       *       *       *       *       *       *       *       *       *       *       *       *       *       *       *       *       *       *       *       *       *       *       *       *       *       *       *       *       *       *       *       *       *       *       *       *       *       *       *       *       *       *       *       *       *       *       *       *       *       *       *       *       *       *       *       *       *       *       *       *       *       *       *       *       *       *       *       *       *       *       *       *       *       *       *       *       *       *       *       *       *       *       *       *       *       *       *       *       *       *       *       *       *       *       *       *       *       *       *       *       *       *       *       *       *       *       * |
| Módosítások<br>(az oldal aljá:                    | A SuliX Learning használatáhozszűkséges fogalmak és alapismeretek.<br>mentése<br>n)                                                                                                    |

Következő lépésben kattintson a **Tananyag hozzáadása** gombra és válassza ki az *Oldal* menüpontot. A már megismert szövegszerkesztő modulokban az *Általános* részen töltse ki a tananyag nevét, rövid leírását és a *Tartalom* részbe írja be a tananyagot. A korábban ismertetett formázási lehetőségek itt is használhatóak. Amikor elégedett a tananyaggal nyomja meg a **Módosítások mentése és visszatérés a kurzushoz** gombot.

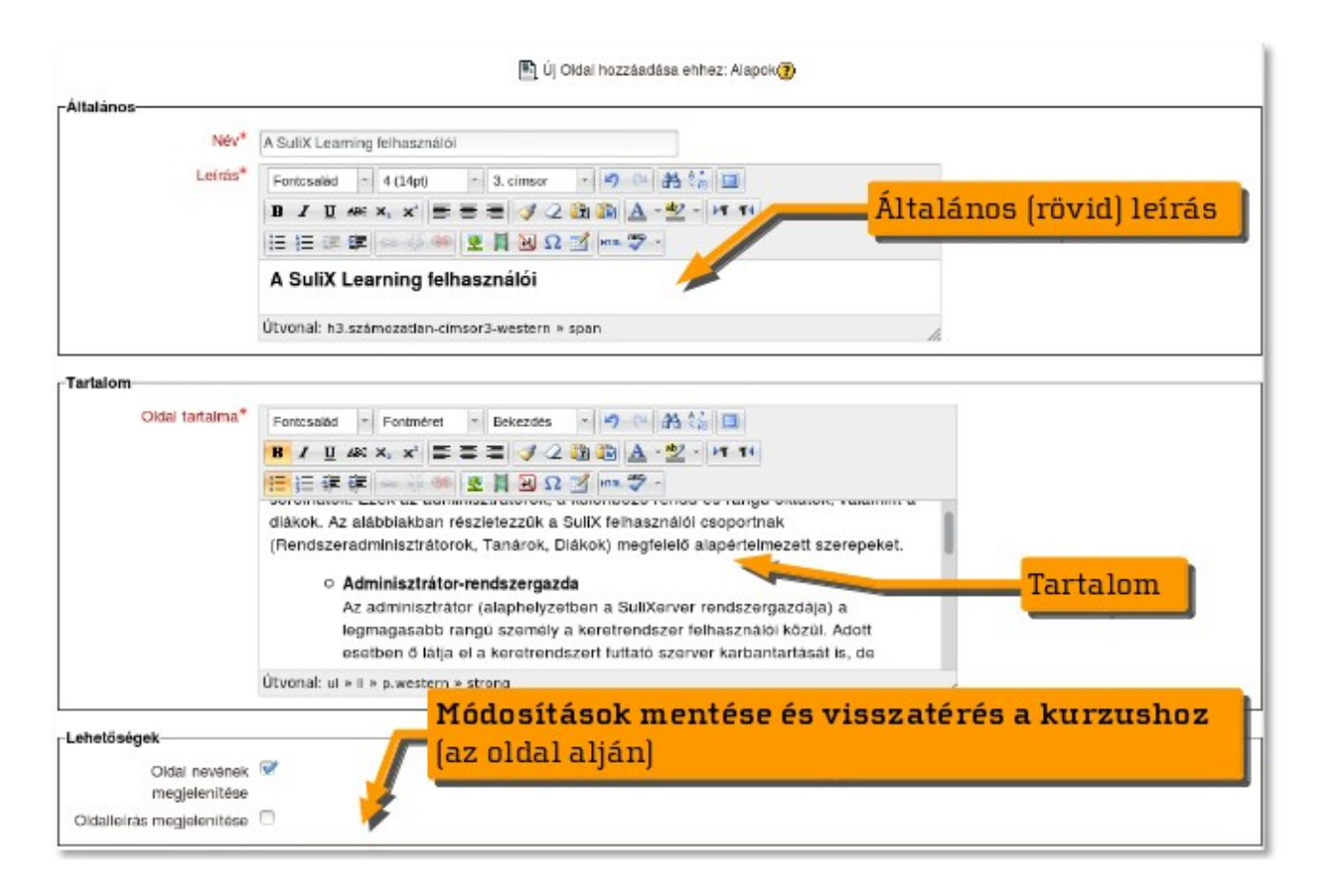

Ezt a lépést megismételve további tananyagokat adhat a kurzus e szekciójához. A kurzus elemek vegyesen tartalmazhatnak különböző oktatóanyag típusokat, ezeket (Címke, Mappa, Oldal, URL) az előző fejezetben részleteztük.

Hasonlóképen töltheti fel a kurzus többi témáját/modulját is..

A kurzus elkészítése után ahhoz, hogy a diákok (esetleg a többi oktató is) elkezdhessék a használatát be kell íratni őket. Erről a következő fejezetben olvashatnak.

# DIÁKOK FELIRATKOZTATÁSA

# 3. Diákok feliratkoztatása

# A SuliX Learning tananyagok elérhetővé tétele

Ahhoz, hogy az e-learning portál látogatói használhassák akár a már létező, akár az újonnan létrehozott és tananyagokkal feltöltött kurzusokat, hozzá kell rendelni a felhasználókat. Azt is el kell döntenie, hogy a felhasználók milyen szerepkörben (Diák / Oktató) érhessék el a tananyagokat. Minderre akkor van lehetősége, ha adminisztrátor vagy kurzuskezelő jogosultsággal rendelkezik.

Ehhez először jelölje ki azt a kurzust a Navigáció blokkban, amelyiket kezelni kívánja, majd az erre vonatkozó Beállítások blokkban válassza ki a Felhasználó / **Beiratkozott felhasználók** menüpontot.

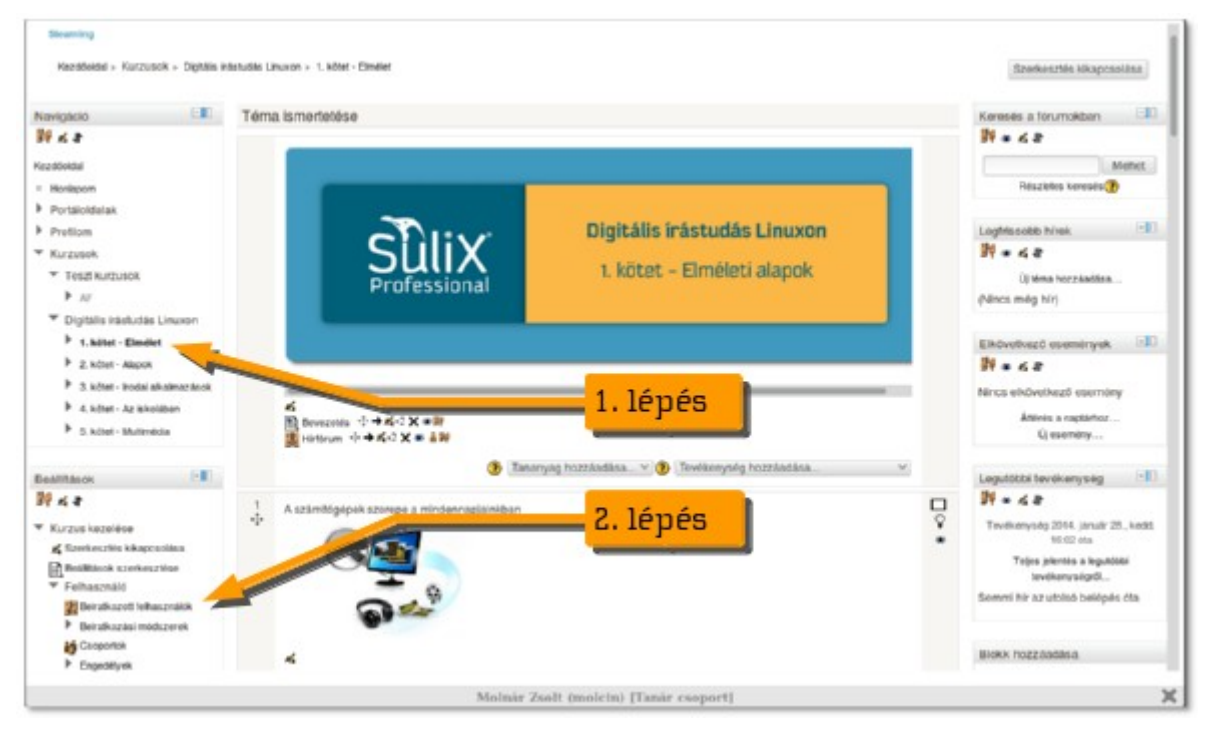

Az e-learning portálon minden olyan felhasználó kurzushoz adható, aki a SuliXerver nyilvántartásában is szerepel. A Beiratkozott felhasználók ablakban kétféleképpen lehet új felhasználókat rendelni a kurzushoz. Egyesével kiválasztva a **Felhasználok beiratkoztatása** gombbal, vagy csoportosan (a SuliXerveren nyilvántartott osztályoknak és munkacsoportoknak megfelelően) ha a **Beiratkozottak felvétele** gombra kattint.

|                             | Beiratkozott felhasz | nálók            |              |                          |
|-----------------------------|----------------------|------------------|--------------|--------------------------|
| Beiratkozási módszerek Mind | ¥.                   | Selhasználók bei | ratkoztatása | Beiratkozottak felvétele |
| Egyedi hozzárendelés        | belepes              | Szerepek         | Csoportok    | Beiratkozási mó          |
|                             |                      | Csoportos hoz    | zárende      | elés 🚽                   |
|                             |                      | Felhasználók bel | ratkoztatása | Beiratkozottak felvétele |

# Egyedi felhasználók tanfolyamhoz rendelése

Amennyiben egyenként szeretné a kurzushoz rendelni a felhasználókat, akkor kattintson a **Felhasználók beiratkoztatása** gombra.

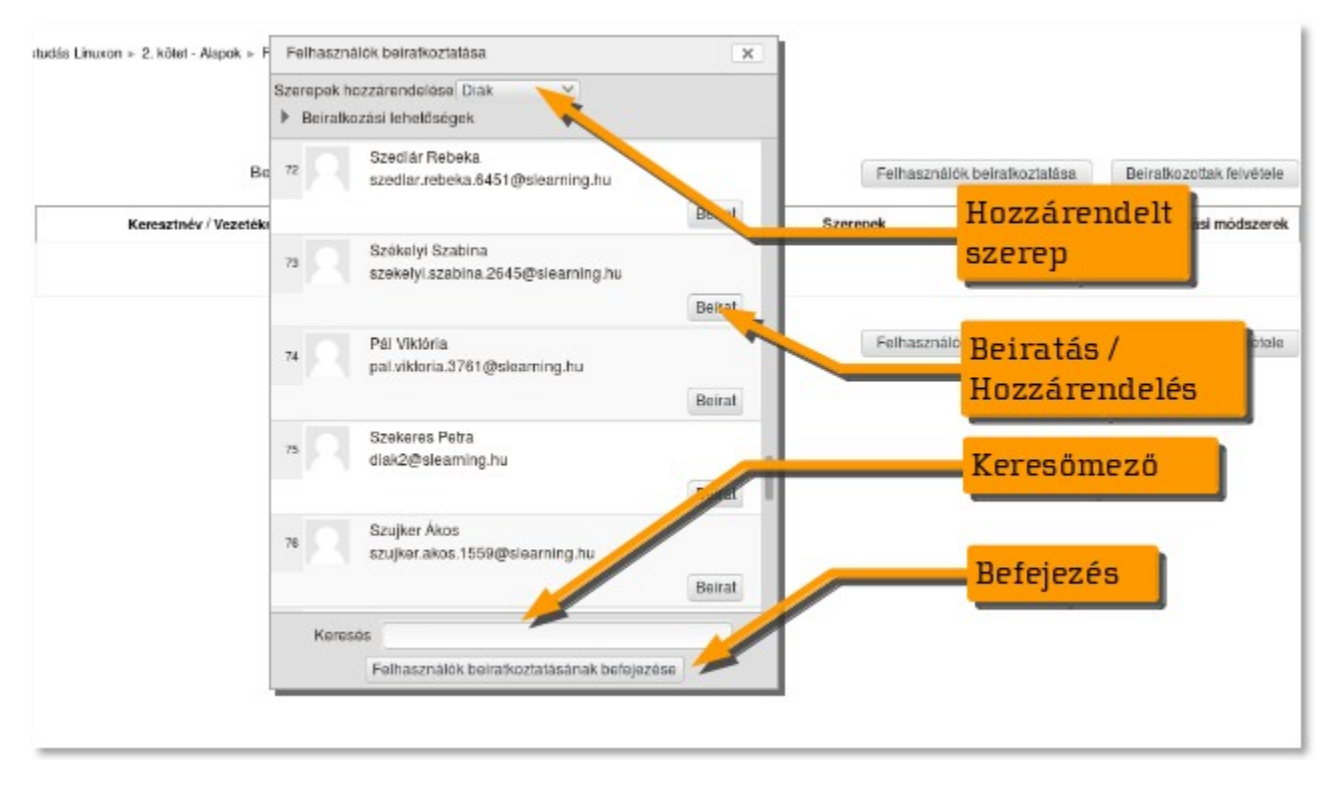

A felugró ablakban jelölje ki először a hozzárendelt szerepet (Kurzuskezelő, Oktató, Tutor vagy Diák), majd a legördíthető listából válassza ki azokat a felhasználókat, akiknek ez lesz a jogo-sultságuk. A kívánt felhasználókat egyesével a neve /bejelentkezési adatai mellett található **Be**irat gombbal adhatja kurzust elérők közé.

Az ablak alján a keresés mezőben név, felhasználónév és csoport szerint is válogathat a felhasználók között. A kívánt felhasználók beíratása után a **Felhasználók beiratkoztatásának befejezése** gombra kell kattintani.

A különböző jogokkal rendelkező felhasználókat a keveredés elkerülése érdekében célszerű külön menetben felvenni.

A beiratkoztatott diákok bejelentkezés után a saját felületükön is látni fogják a kurzusokat.

A fentiek alapján jól látható, hogy a SuliXerver integrált megoldásának köszönhetően az iskola tanárainak, diákjainak kezelése és a SuliX Learningben megjelenő szerepekhez és kurzusokhoz való hozzárendelése pár kattintással megoldható, nincs szükség további plusz regisztrációra, amely nagyban megkönnyíti az adminisztrátorok dolgát.

# Felhasználó csoportok tanfolyamhoz rendelése

A SuliXerveren létrehozott felhasználói csoportok a SuliX Learning rendszerben automatikusan kohort-ként is létrejönnek és a kohortok tagjai megegyeznek a csoport tagságával. Így lehetőség van a felhasználói csoport minden tagját egyszerre a kurzushoz rendelni, ehhez kattintson a **Beiratkozottak felvétele** gombra.

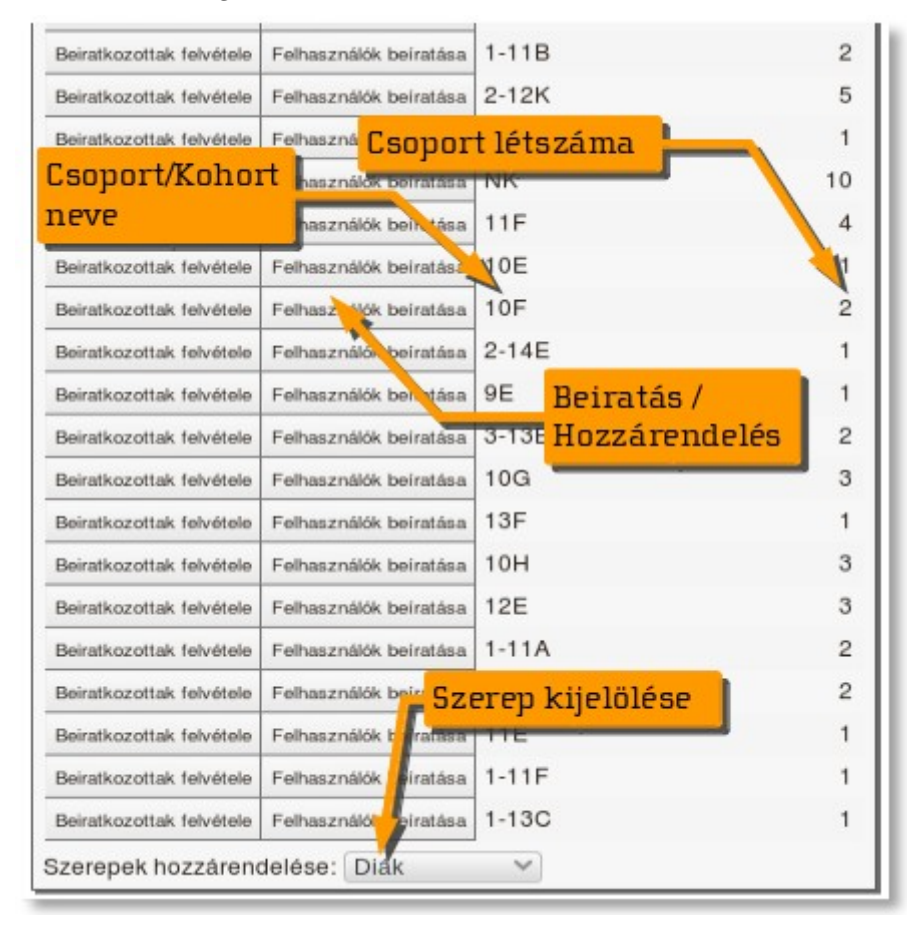

A felbukkanó listában látható a csoport neve és a csoport tagjainak száma. Először döntse el, hogy milyen szerepet kapjanak a felhasználók, majd válassza ki annak a csoportnak (osztály, szakkör, stb) a sorát, amelynek tagjait szeretné a kurzushoz rendelni és kattintson az oda tartozó Felhasználók beíratása feliratra. Ezután a kohort összes tagja látni fogja a kurzust a saját felületén.

A rendszer számos további oktatási és közösségi funkciót tartalmaz. Ebben a segédletben csak az oktatáshoz elengedhetetlen funkciók kerültek összefoglalásra. Fedezze fel bátran a teljes felületet és használja a súgó menüt az itt nem részletezett funkciók megismerésére. Ha bármilyen további kérdése van a rendszerrel kapcsolatban, akkor keresse fórumunkat és a SuliX támogatási szolgáltatásunkat.

További információkat a weboldalunkon talál: http://www.sulix.hu